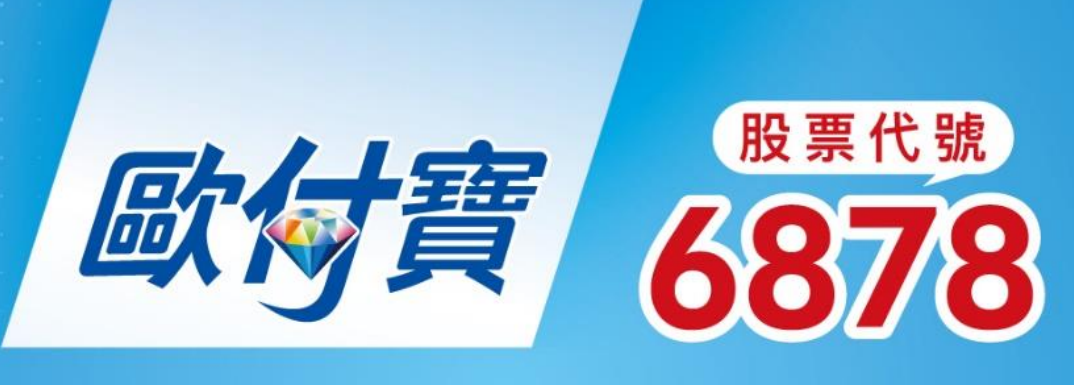

# 行動支付繳稅功能說明

2022.3.28

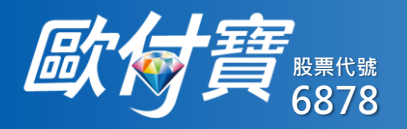

目錄

- 公司簡介
- 歐付寶行動支付APP申請及下載
- •身分驗證程序(登入歐付寶APP)
- 繳納核定類稅款
- 繳納結果說明及常見問答
  - 會員中心查詢
  - 訊息中心查詢
  - 繳稅常見問答

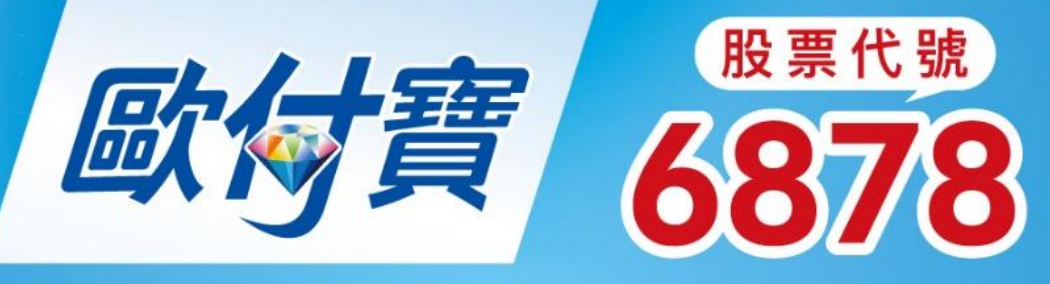

股票代號

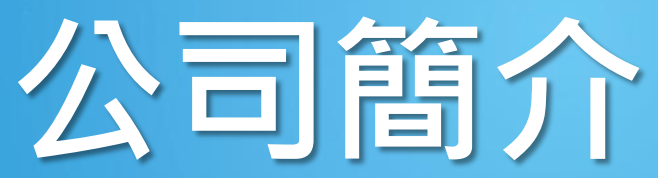

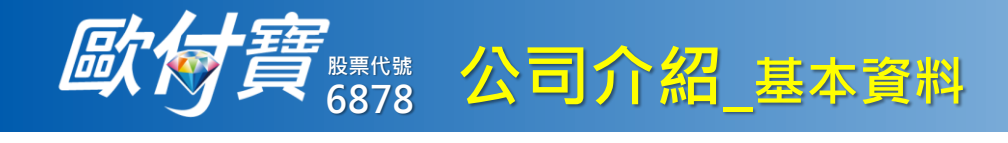

## 2015/10/12 成為台灣第一家取得電子支付執照之公司

|                                       | 歐付寶電子書 | <ul> <li>(元)(元)(元)(元)(元)(元)(元)(元)(元)(元)(元)(元)(元)(</li></ul> |                                                                                                    |
|---------------------------------------|--------|-------------------------------------------------------------|----------------------------------------------------------------------------------------------------|
| 企業理念                                  | 統一編號   | 53538851                                                    | 取件電電子支付股份有限公司申請該條管案執照,該該<br>定該公司查查事項如下:<br>一、名稱:缺件電電子支付股份有限公司<br>二、資本總額:納費幣金給償未整                                                                                                    |
| ~ ~ ~ ~ ~ ~ ~ ~ ~ ~ ~ ~ ~ ~ ~ ~ ~ ~ ~ | 成立日期   | 2011年9月23日                                                  | 二、實收資本額: 共產營債優多件萬政值非給元整<br>四、產產項目:<br>(一)代度收付實質交易款項。<br>(二)收受效優減項。<br>(二)收受效優減項。                                                                                                    |
| 不創新                                   | 核定資本額  | NT\$10億元                                                    | ▲ 「 (二) (二) (二) (二) (二) (二) (二) (二) (二) (二)                                                                                                    |
| 価具和广                                  | 實收資本額  | NT\$7.26億元                                                  |                                                                                                    |
| 历史见马                                  | 業別     | 電子支付業                                                       | <b>三</b> 理 <i>唐</i> 庭 禎                                                                                                    |
|                                       | 金融代號   | 397                                                         | 日<br>(104-107,123)<br>(104-107,123) |

#### 歐付寶 主要股東結構

| 代3687<br>7<br>7<br>8<br>8<br>7 | 代碼<br>8114<br>振樺電子 | 台達資本  | 全球創投 兆豐 | 兆豐創投  | 玉山創投  | 國票創投  | 富邦信託 | 集團員工及親屬持股 |
|--------------------------------|--------------------|-------|---------|-------|-------|-------|------|-----------|
| 持股                             | 持股                 | 持股    | 持股      | 持股    | 持股    | 持股    | 持股   | 持股        |
| 36%                            | 1.28%              | 0.64% | 0.51%   | 0.51% | 0.33% | 0.13% | 9.6% | 43.4%     |

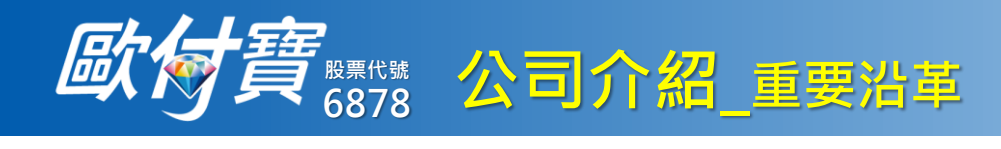

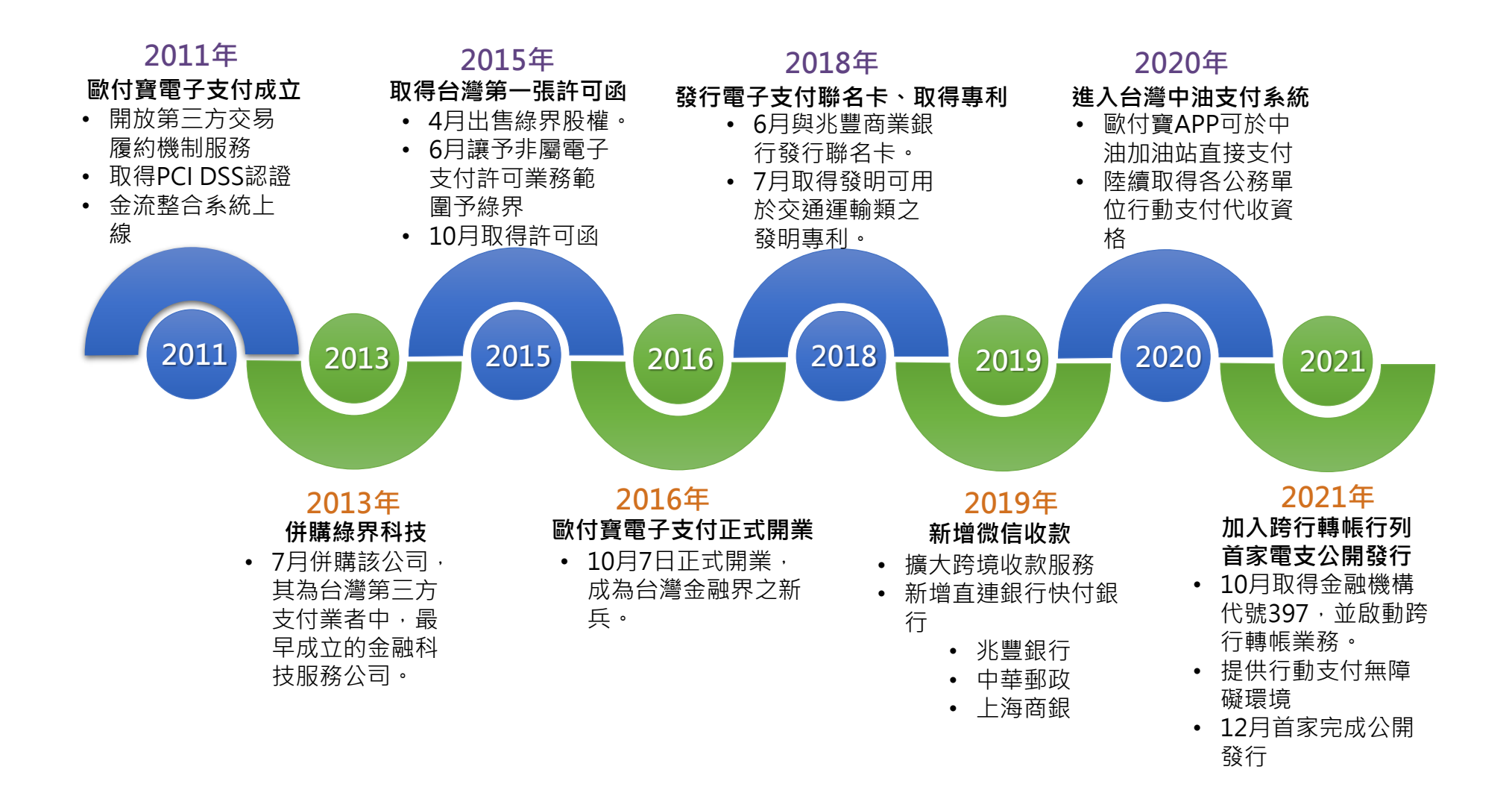

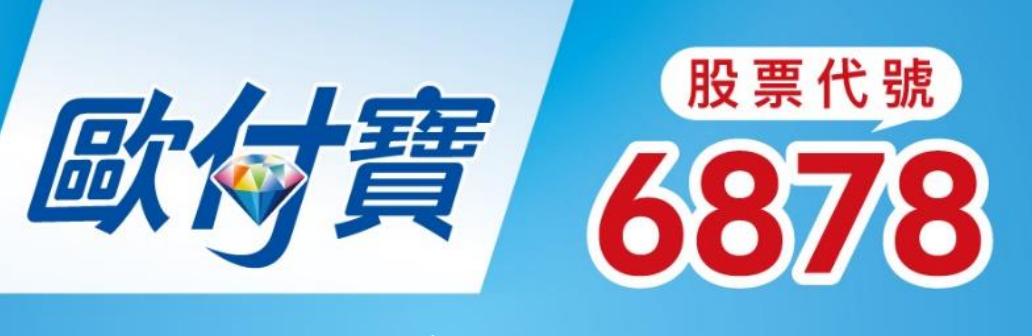

下載與註冊

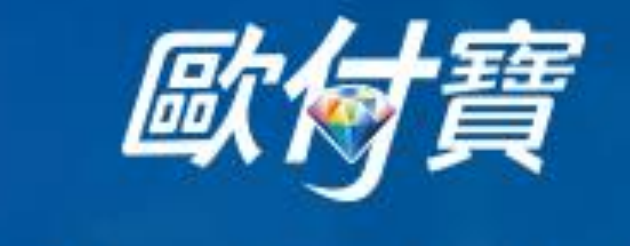

# 行動支付APP·讓你手機即是錢包!

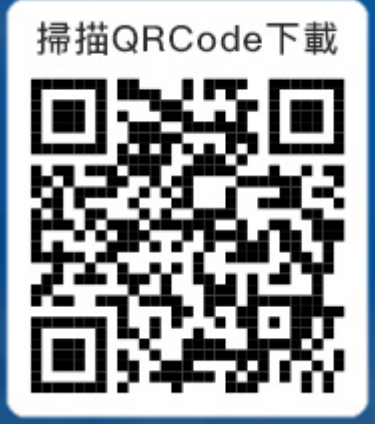

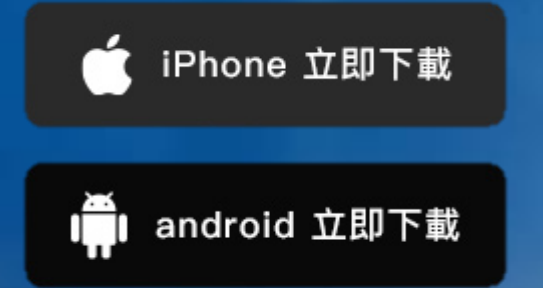

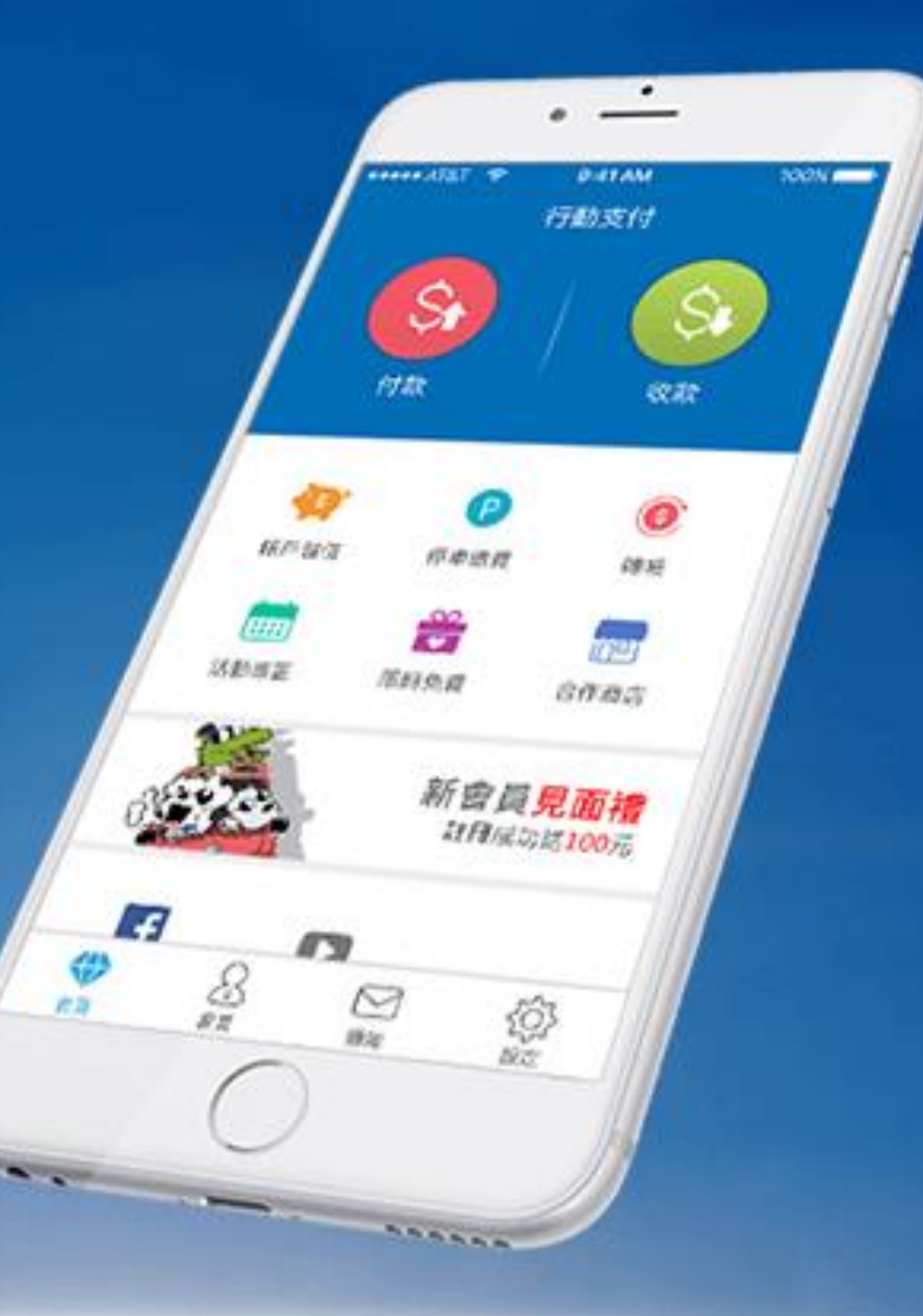

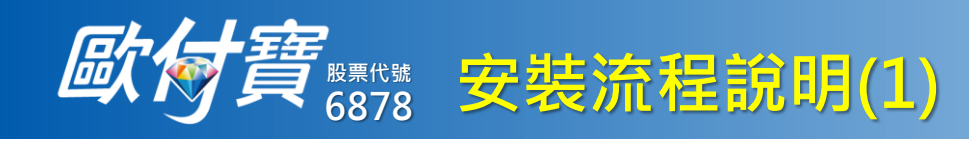

| 安裝並進入歐付<br>寶行動支付APP | 選擇是否進入<br>無障礙模式        | 點選註冊                                                                                                    | 會員使用條款<br>及隱私權政策                                                                                 | 依畫面指示填<br>入所需資訊                                                                              |
|---------------------|------------------------|----------------------------------------------------------------------------------------------------|--------------------------------------------------------------------------------------------------|----------------------------------------------------------------------------------------------|
|                     | 線上回報<br><b>同時上十 宝宝</b> | 線上回報                                                                                                    | 會員使用條款 ×                                                                                         | 註冊 ×                                                                                         |
| 行動支付輕鬆秒付            | 歐核真                    | 歐層質                                                                                                    |                                                                                                  | 個人會員 商務會員                                                                                    |
|                     | ● 革敷混合6-20字元 忘記帳廠      | <ul> <li></li></ul>                                                                                                    | 重要事項說明!                                                                                          | 登入帳號 英數混合6-20字元 🛛 🛽 🛛                                                                        |
|                     |                        |                                                                                                    | 年滿20歲之成年人方得為之。因線上開戶不需臨<br>塘辦理,故法会相宁金烏心須通過宁教之實名制                                                  | 手機號碼 請輸入台灣手機共10碼                                                                             |
| FamilyMart          | ▲■ 身分證/居留證/統一編號        | ▲■ 身分證/居留證/統一編號                                                                                                    | 個辦理, 政法 又 规 上 曾 貝 必 須 通 廻 元 至 之 員 石 制<br>認 證 以 確 認 身 分 之 真 實 性 , 避 免 個 資 遭 他 人 盜                 | 登入密碼 請輸入6-20碼密碼                                                                              |
|                     | ● 英數混合或符號6-20字元 忘記密碼   | <ul> <li>→ 英數混合或符號6-20字元 忘記密碼</li> <li>二記住帳號</li> <li>二記住帳號</li> <li>記住證件號碼</li> <li>二記住聽號</li> <li>二記住證件號碼</li> <li>二日日日日日日日日日日日日日日日日日日日日日日日日日日日日日日日日日日日日</li></ul> | 用。<br>為維護交易安全,歐付寶帳戶會與手機裝置做綁<br>古以到 5000                                                          | 確認察碼 請再次輸入密碼                                                                                 |
|                     | 提醒您                    |                                                                                                    | 定以利管理。<br>歐付實為國內第一家獲得金管會頒發之合格電子                                                                  | •請給入6-20碼英文、數字或符號至少兩種之混合密碼(請                                                                 |
|                     | 是否前往無障礙模式?             |                                                                                                    | 支付執照之業者,並通過ISO 27001以及PCI DSS<br>等認證,為國內最大電子支付領導品牌,故個資                                           | 注意英文大小寫) <ul> <li>請勿使用個人資料作為登入帳號及登入密碼設定,例如         自入途合時,市時時度,手機時度及登入密碼設定,例如     </li> </ul> |
|                     |                        |                                                                                                    | 安全絕無疑慮。                                                                                          | 身分證子號、単辟號碼、于磅號碼及出生平月日等<br>•密碼不得與帳號相同                                                         |
|                     | 以/月 催止                 |                                                                                                    |                                                                                                  |                                                                                              |
|                     |                        |                                                                                                    | 隱私權政策                                                                                            |                                                                                              |
|                     |                        |                                                                                                    | 歐付實電子支付股份有限公司(以下稱本公司)<br>為辦理您申請成為本公司使用者、特約機構及使<br>用金流系統服務,將蒐集、處理及利用使用者個<br>人資料,為善盡您的個人資料之保護,本公司謹 |                                                                                              |
|                     | 登入                     | 登入                                                                                                    | 若您同意以上重要事項說明、隱私權政策、交易糾<br>紛、手續費用、收款使用服務,請點選下方按鈕繼<br>續註冊流程。                                       |                                                                                              |
| 登入    註冊            | 註冊                     | 註冊                                                                                                    | 我同意上述內容                                                                                          | 下一步                                                                                          |
|                     | 2.27.0.0 stage         | 2.27.0.0 stage                                                                                                    |                                                                                                  |                                                                                              |

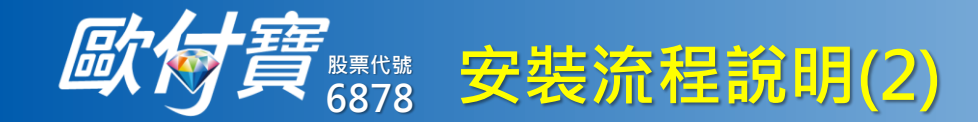

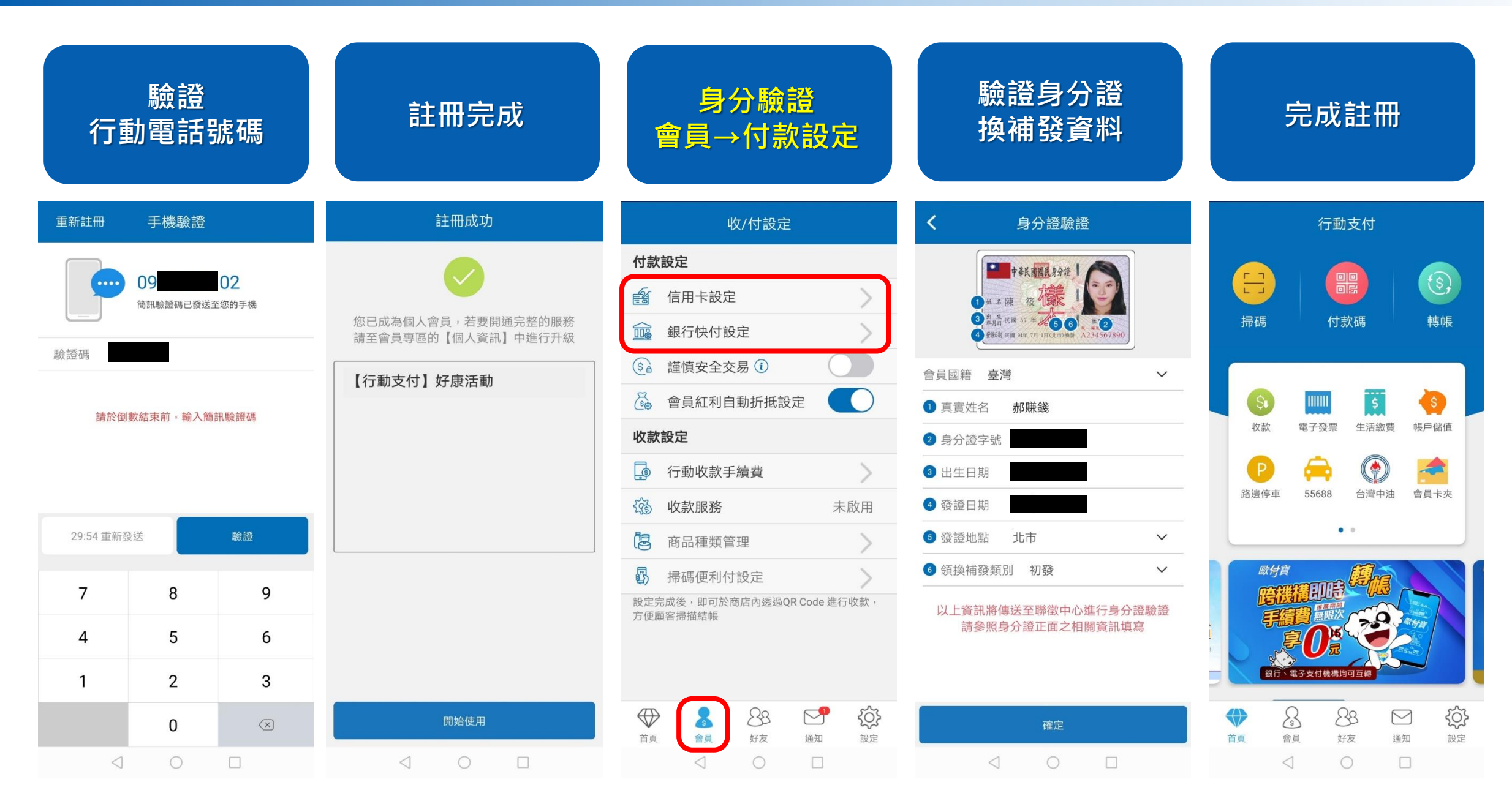

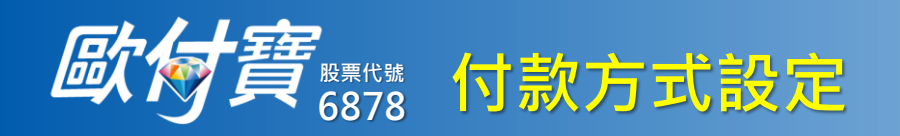

| 款項儲值或銀行<br>快付設定                                                                         | 款項儲值                                                                                                    | 選擇儲值方式後<br>繳款或轉帳                      | 銀行快付設定                                                        | 依畫面指示填<br>入所需資訊後<br>完成帳戶綁定       |
|-----------------------------------------------------------------------------------------|----------------------------------------------------------------------------------------------------|---------------------------------------|---------------------------------------------------------------|----------------------------------|
| 歐付寶可設定多<br>種支付方式 <oul> <li>儲值</li> <li>銀行快付</li> <li>信用卡</li> <li>(本次繳稅不適用)</li> </oul> | $\widehat{C}$ $\widehat{C}$ | <ul> <li>              長戸儲値</li></ul> | <ul> <li>休田御子の御子の御子の御子の御子の御子の御子の御子の御子の御子の御子の御子の御子の御</li></ul> | 新増銀行帳號<br>御定成功<br>御記御定銀行約定連結存款帳戶 |

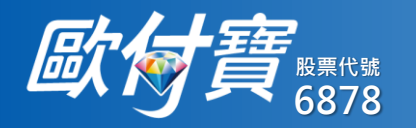

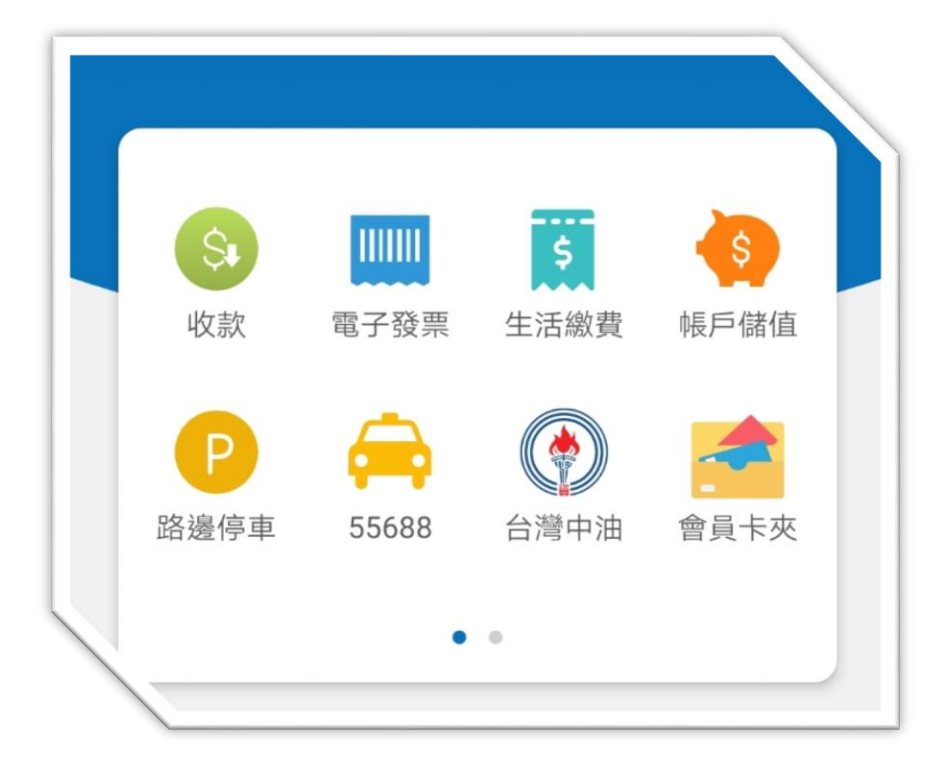

# <u>註冊歐付寶電子支付會員,等同開立金融帳戶</u>

除付款外更提供多種功能

- 1. 跨行轉帳
- 2. 電子發票手機條碼載具(申請/綁定)
- 3. 繳納各項費用
  - 1) 各縣市路邊停車費用
  - 2) 台電電費
  - 3) 台北市政府各項規費
- 4.55688台灣大車隊線上叫車服務
- 5. 中油Pay加油功能

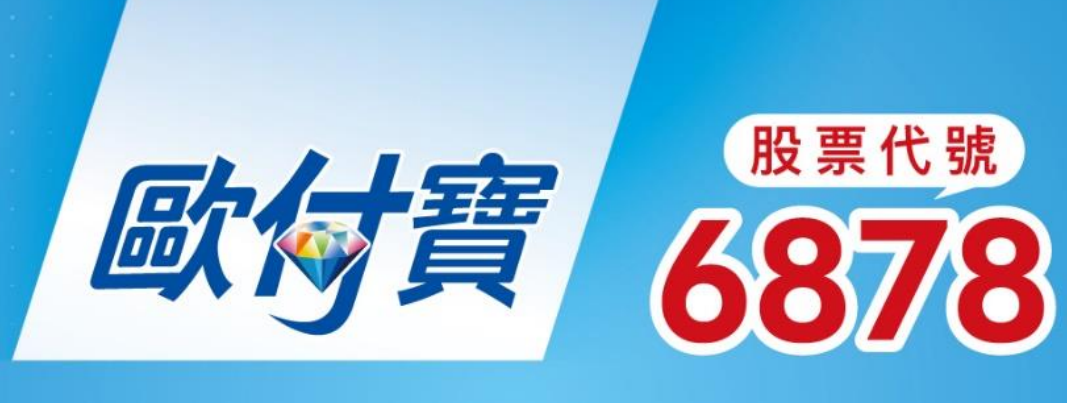

繳納核定類稅款

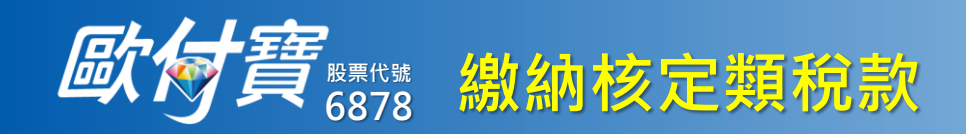

| 於首頁點選<br>「生活繳費」                                                                                                    | 選擇繳費             | 點擊「繳稅」<br>進繳稅掃碼                                                                  | 系統帶入QR<br>掃描後資料                                                  | 付款確認                              |
|----------------------------------------------------------------------------------------------------|------------------|----------------------------------------------------------------------------------|------------------------------------------------------------------|-----------------------------------|
| 行動支付                                                                                                    | ✔ 生活繳費           | く 総税 🖗 ⑦                                                                         | <b>く</b> 11201-定期開徵稅款                                            | ✔ 付款確認                            |
|                                                                                                    |                  |                                                                                  | 繳款類別 11201-定期開徵稅款                                                | <b>國稅/地方稅</b><br>歐位讓UD:0000800001 |
|                                                                                                    |                  |                                                                                  | 銷帳編號 9004101500160030                                            |                                   |
| 掃碼 付款碼 轉帳                                                                                                    |                  |                                                                                  | 繳款金額 4,092                                                       | 144<br>144                        |
|                                                                                                    | 水費               |                                                                                  | 繳費截止日 060602                                                     | 付款方 噗**淡<br>                      |
|                                                                                                    |                  |                                                                                  | • 例: 110年1月1日,為100101。                                           | 付款時間 2022/03/28 10:01             |
| 收款 電子發乳 生活繳費 帳戶儲值                                                                                                    |                  |                                                                                  | 期別代號 06053                                                       | 訂單金額 NT\$ 4,092                   |
| P<br>路邊停車 55688 台灣中油 會員卡夾                                                                                                    | 臺北市公用事業費 (       | D                                                                                | 注意事項: <ul> <li>不適用逾期繳納案件。</li> <li>一旦交易成功不得取消交易及更正交易。</li> </ul> |                                   |
| ••                                                                                                    |                  | 請掃瞄繳款書上的QRcode                                                                   |                                                                  |                                   |
|                                                                                                    | 地万梲(限台北市三段式條碼使用) | → 提醒您::<br>」 総教方式僅可使用「歐付寶帳戶」或「銀行快付」,不                                            |                                                                  |                                   |
| <b>唐親福印時</b> 總加易                                                                                                    | 醫療費              | 限繳銷納稅養務人本人稅款。亦無法取消或更正<br>2. 適用繳稅項目包含以下項目(納稅養務人可檢稅稅單上<br>是否有支援行動支付APP總約約00R edd): |                                                                  |                                   |
|                                                                                                    | 商業規費/罰鍰          | 國稅:綜合所得稅結算申報自繳稅款、综合所得稅核定<br>補徵稅款、營業稅、遺產稅、臨股稅。<br>地方稅:使用牌照稅、房屋稅、地價稅、土地增值稅、<br>約約  |                                                                  | 以紅利支付 0點                          |
|                                                                                                    | 市場攤鋪使用費          |                                                                                  |                                                                  | 上海銀行 末 5 碼 94333 >                |
| 銀行、電子支付機構均可互轉                                                                                                    | 平價住宅維護費          | $\rightarrow$                                                                    | 取消 確定                                                            | 取消    確定                          |
| (1)         (2)         (2)         (2)         (2)         (2)         (2)         (2)         (2)         (2)         (2)         (2)         (2)         (2)         (2)         (2)         (2)         (2)         (2)         (2)         (2)         (2)         (2)         (2)         (2)         (2)         (2)         (2)         (2)         (2)         (2)         (2)         (2)         (2)         (2)         (2)         (2)         (2)         (2)         (2)         (2)         (2)         (2)         (2)         (2)         (2)         (2)         (2)         (2)         (2)         (2)         (2)         (2)         (2)         (2)         (2)         (2)         (2)         (2)         (2)         (2)         (2)         (2)         (2)         (2)         (2)         (2)         (2)         (2)         (2)         (2)         (2)         (2)         (2)         (2)         (2)         (2)         (2)         (2)         (2)         (2)         (2)         (2)         (2)         (2)         (2)         (2)         (2)         (2)         (2)         (2)         (2)         (2)         (2) <th(2)< th=""> <th(2)< th=""> <th(2)< th=""></th(2)<></th(2)<></th(2)<> | 公訓處自費課程          | >                                                                                |                                                                  |                                   |

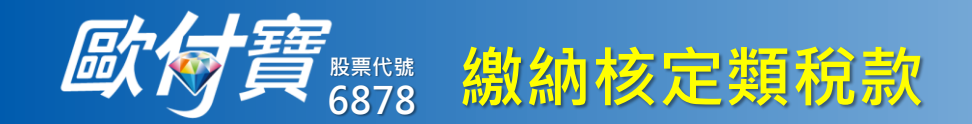

| 選擇付款方式可用<br>銀行快付及餘額                     | 付款再確認                                               | 付款結果資<br>訊顯示頁(1)      | 付款結果資<br>訊顯示頁(2)                                                                                        | 付款結果資<br>訊顯示頁(3)                                                     |
|-----------------------------------------|-----------------------------------------------------|-----------------------|----------------------------------------------------------------------------------------------------|----------------------------------------------------------------------|
|                                         |                                                     |                       | 付款結果資訊頁可下拉                                                                                              |                                                                      |
| <b>〈</b> 付款確認                           | く 付款確認                                              | 付款結果                  | 付款結果<br>N1 <b>3 T<sub>9</sub>Uノ<i>と</i></b>                                                             | 付款結果<br>N1 <b>3 て。</b> ひノ <i>ム</i>                                   |
| 國稅/地方稅<br>歐付買1D:999980001<br>NT\$ 4 092 | 國稅/地方稅<br>歐付寶 ID:999980001<br>NT\$ 4 0.92           | 付款成功                  | 付款時間 2022/03/28 10:02                                                                                   | 付款時間 2022/03/28 10:02                                                |
| 付款方 噗**溪<br>付款方歐付寶ID 1004676            | <ul><li>付款方 噗**溪</li><li>付款方歐付寶ID 1004676</li></ul> | 11201-定期開徵稅款          | 訂單編號 2203281002187914<br>繳費方式 銀行快付上海 94333                                                              | 總費方式 銀行快付上海 94333                                                    |
| 付款時間 2022/03/28 10:01                   | 付款再確認 :01                                           | NT\$ <b>4,09</b> 2    | 繳款類別 11201-定期開徵稅款<br><br>銷帳編號 9004101500160030                                                          |                                                                      |
| 訂單金額 NT\$ 4,092                         | <sup>₿</sup> <sup>1</sup> NT\$ <b>4,092</b> 92      | 付款時間 2022/03/28 10:02 | 繳納截止日 060602                                                                                            | 繳納截止日 060602                                                         |
|                                         | 收款方 國稅/地方稅<br>付款方式 上海銀行 末 5碼 94333                  | 訂單編號 2203281002187914 | 期別代碼 06053                                                                                              | 期別代碼 06053                                                           |
|                                         | 付款時間 2022/03/28 10:01<br>付款方 曜**3 座                 | 繳費方式 銀行快付 上海 94333    | 繳稅交易序號 3972574180                                                                                       | 繳稅交易序號 3972574180                                                    |
| 請選擇付款方式                                 | 取消 確定                                               | 繳款類別 11201-定期開徵稅款     | 提醒您:<br>。你可不贴什窖金昌重区>訂留杏钩>做费                                                                             | <ul> <li>為節能減碳,利用本APP繳納使用牌照</li> <li>稅、房屋稅、地價稅、土地增值稅及契</li> </ul>    |
| 銀行快付 上海銀行 末 5碼 94333                    |                                                     | 銷帳編號 9004101500160030 | ・ いう王歌/19頁目員長寺地、印革三加・部員<br>明細中,或是至財政部網路繳稅服務網<br>た(https://southx.pat.gov/hv/売約徴税                        | 稅,如需要繳納證明,請於繳款日後<br>3~5個工作天以自然人憑證/工商憑證或                              |
|                                         |                                                     | 繳納截止日 060602          | 如(mps.//ayiax.nat.gov.w)旦詞敵代<br>紀錄。                                                                     | 已註冊之健保卡,進入財政部稅務入口<br>網-電子稅務文件(https://                               |
| · ② 紅利付款 O 點                            | 以紅利支付 0點                                            | 期別代碼 06053            | <ul> <li>         • 歐小道24小時各般專款: 02-2005-         2246         • 為際的這些,利用本ADD條約法用地昭         </li> </ul> | www.etax.nat.gov.tw/etwmain/online-<br>service/e-tax-document) 申請列印。 |
| VISA 臺灣新光銀行信用卡 末 4 碼 0009               |                                                     | 繳稅交易序號 3972574180     | ● 為即ル成戰,小川小AFF或的使用所將<br>殺、戶屋稅、排應稅、土抽當活稅及却                                                               |                                                                      |
| ▲ 銀行快付 兆豐銀行 末 5碼 85896                  | 取消確定                                                | 確定                    | 確定<br>                                                                                                  | · · · · · · · · · · · · · · · · · · ·                                |

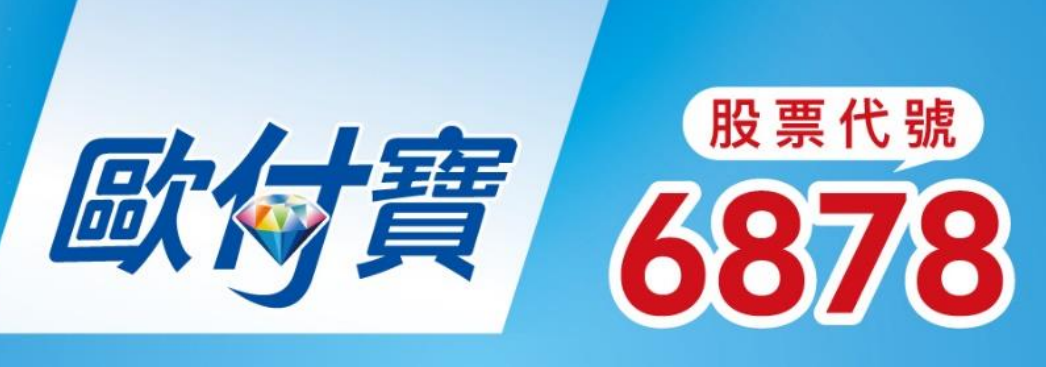

# 查詢繳納情形及常見問答

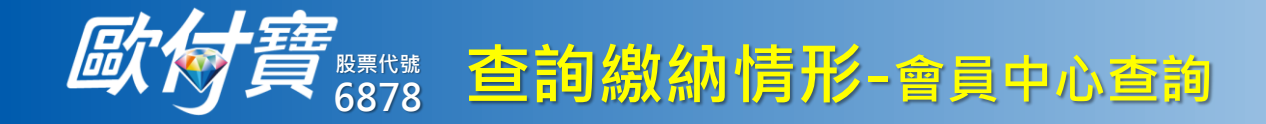

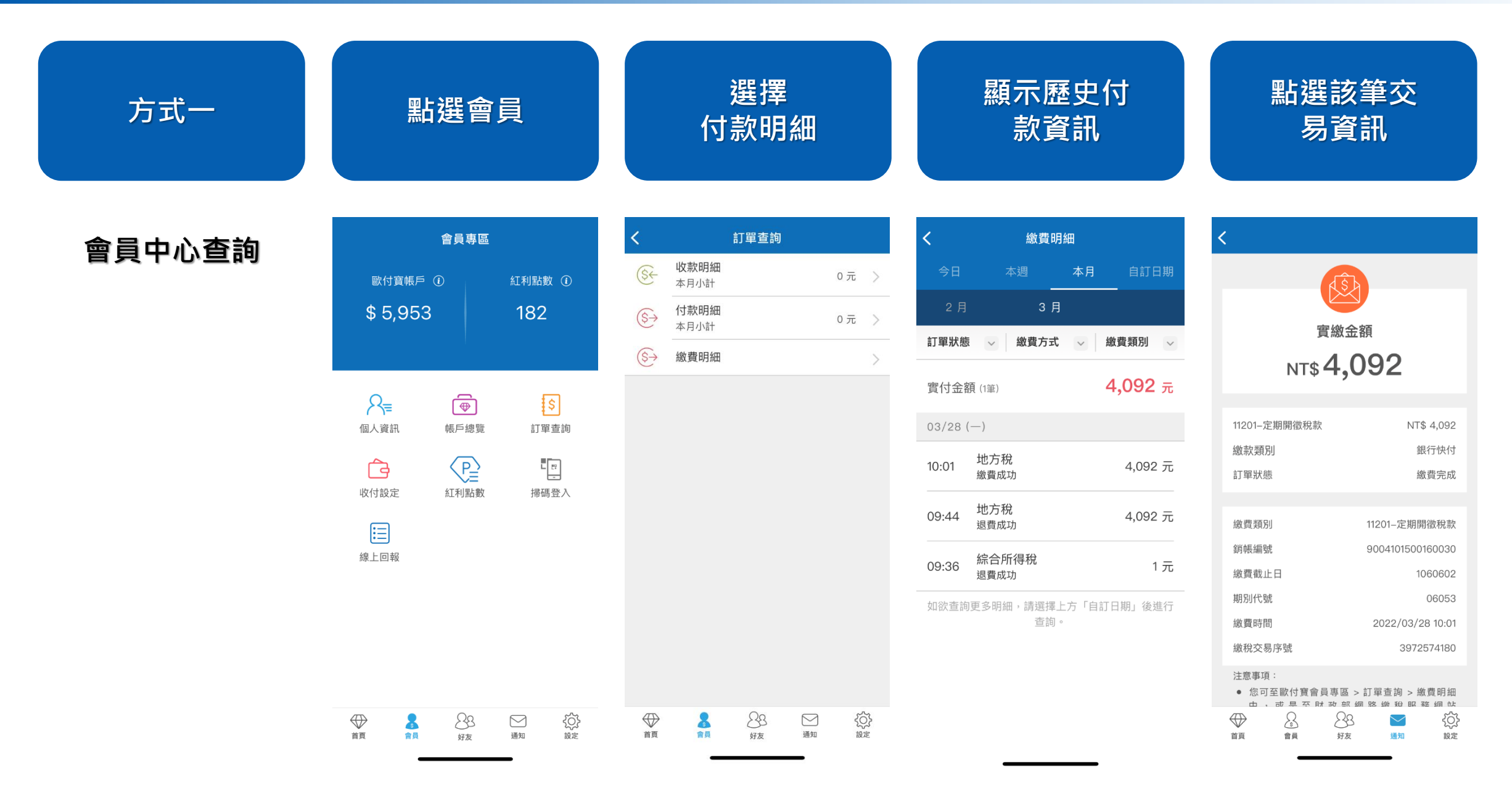

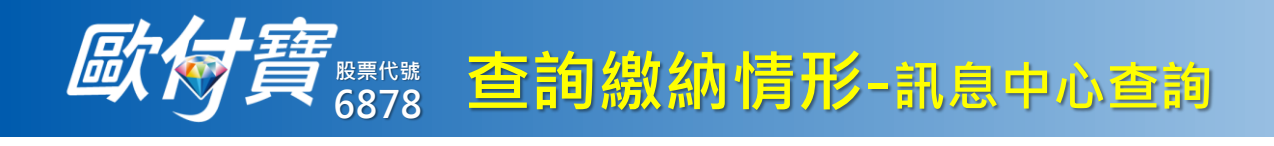

| 方式二    | 繳款完成後訊息中<br>心可確認是否成功                                     | 點選通知後<br>可確認內容                                                | 點選銷帳號碼可<br>見繳款明細 ①                                                                     | 交易失敗<br>可查看原因 2                               |
|--------|----------------------------------------------------------|---------------------------------------------------------------|----------------------------------------------------------------------------------------|-----------------------------------------------|
| 訊息中心杳詢 | (全部刪除) 訊息中心 編輯                                           | <b>く</b> 訊息中心                                                 | <                                                                                      | <b>く</b> 訊息中心                                 |
|        | 【繳稅】11201-定期開徵稅款繳費成功通知<br>交易轉帳 15秒前                      | 【繳稅】11201-定期開徵稅款繳費成功通知                                        | (Î)                                                                                    | 【繳稅】繳費失敗                                      |
|        | 【繳稅】繳費失敗<br><sub>交易轉帳</sub> 16分鐘前                        | 交易轉帳   2022-03-28 10:02:23<br>我們已於2022/02/28 10:02/的例你使用「銀行性付 | 南地办在                                                                                   | 效易轉帳 2022-03-28 09:45:14<br>繳費類別:11201-定期開徵稅款 |
|        | 【繳稅】繳費失敗<br>交易轉帳 25分算前                                   | 上海 94333」繳納11201-定期開徵稅款,共計<br>4,092元,詳細資訊如下:                  | 質緻玉額<br>NT\$ <b>4.092</b>                                                              | 付款時間: 2022/03/28 09:44<br>繳費方式: 銀行快付上海 94333  |
|        | 【歐付寶】APP登入成功通知<br>會員通知 27分鐘前                             | 繳費明細                                                          |                                                                                        | 繳貨並額 · 4,092元<br>失敗原因 :繳款期限有誤(逾期/未到)(4804)    |
|        | 【繳稅】繳費失敗                                                 | <b>銷帳編號</b> <u>9004101500160030</u>                           | 11201-定期開徵稅款 NT\$ 4,092                                                                | 若有任何疑問,歡迎使用線上回報與歐付寶聯絡                         |
|        | 交易轉帳 2022-02-21 14:08:45                                 | 金額 4,092 元                                                    | 繳費方式 銀行快付                                                                              |                                               |
|        | 【综合所得税】退款成功1,000元<br><sub>交易轉帳</sub> 2022-02-2114:08:45  | 訂單金額 4,092 元                                                  | 訂單狀態 繳費完成                                                                              |                                               |
|        | 【歐付寶】APP登入成功通知<br>會員通知 2022-02-21 13:53:25               | 若有任何疑問,歡迎使用 <u>線上回報</u> 與歐付寶聯絡                                | 繳款類別 11201-定期開徵稅款                                                                      |                                               |
|        | 【歐付寶】APP登入成功通知                                           |                                                               | 銷帳編號 9004101500160030                                                                  |                                               |
|        | ■ g 2022-022-01 11:23:48<br>【 歐 付 寶 】 Δ DD 巻 入 成 Th 通 41 |                                                               | 繳費截止日 1060602                                                                          |                                               |
|        | 會通知 2022-02-11 11:24:06                                  |                                                               | 期別代號 06053                                                                             |                                               |
|        | 【歐付寶】官網登入成功通知<br>會員通知 2022-01-18 18:31:12                |                                                               | <ul> <li>繳費時間</li> <li>2022/03/28 10:01</li> <li>繳稅交易序號</li> <li>3972574180</li> </ul> |                                               |
|        | 【歐付寶】官網登入成功通知<br>會員通知 2022-01-18 17:32:32                |                                                               | 注意事項:<br><ul> <li>您可至歐付寶會員專區 &gt; 訂單查詢 &gt; 繳費明細</li> </ul>                            |                                               |
|        |                                                          |                                                               | 山, 前 見 至 財 政 紙 細 路 缴 殺 服 隆 細 枕<br>→<br>首頁 會員 好友 過知 設定                                  |                                               |

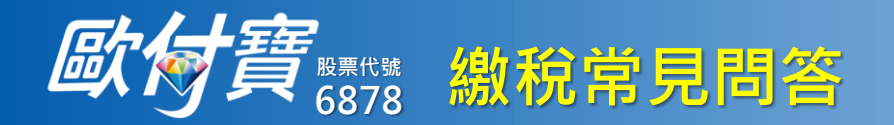

查詢QA 點選右上方問號

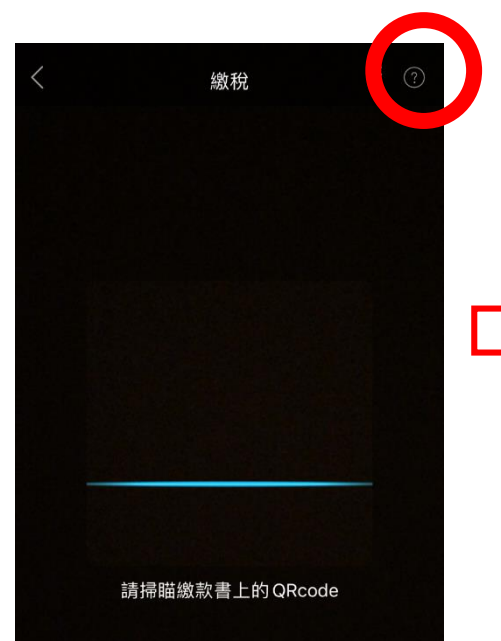

#### 提醒您

 繳款方式僅可使用「歐付買帳戶」或「銀行快付」,不 限繳納納稅義務人本人稅款,亦無法取消或更正
 適用繳稅填目包含以下項目納稅養務人可倚視稅單上 是否有支援行動支付APP繳納約QR code):
 國稅:綜合所得稅結算申報自繳稅稅,就合所得稅核定 補營稅款、營業稅、這產稅、贈穀稅。
 地方稅:使用牌照稅、房屋稅、地價稅、土地增值稅、 契稅。
 國也稅:違童罰鍰。

## 歐付寶繳稅常見問答

#### Q.請問歐付寶帳戶可以代他人繳納稅款或罰鍰 嗎?

A.可以,納稅義務人以歐付寶帳戶繳納稅款及罰 鍰,不以本人註冊開立之歐付寶帳戶為限。

#### Q.以歐付寶帳戶繳納國稅及地方稅後可在那裡查 詢繳稅紀錄?

A.登入歐付寶App點選:會員專區>訂單查詢>繳 費明細查詢,或至財政部網路繳稅服務網站 (https://paytax.nat.gov.tw)點選「查詢繳稅紀 錄」查詢,該網站僅提供掃描QR code繳稅後的 紀錄。

#### Q.交易紀錄最快多久可查詢的到?是即時的嗎?

A.交易成功後即可查得即時交易紀錄。

#### Q.如何列印繳稅證明?

A.納稅義務人繳納稅款後,如需繳納證明,請於 繳款日後3~5個工作天以自然人憑證/工商憑證或 以註冊之健保卡,進入財政部稅務入口網-電子 稅務文件

(https://www.etax.nat.gov.tw/etwmain/onlineservice/e-tax-document)向所轄稽徵機關申請 核發。

#### Q.本繳費服務是否適用北市府三段式條碼?

A.如使用北市府三段式條碼繳稅,請使用生活繳 費>台北市公共事業費>地方稅(限台北市三段式 條碼使用)。

### 掃描框文字提醒 支援繳稅項目

#### 請掃瞄繳款書上的QRcode

#### 提醒您:

X

- 繳款方式僅可使用「歐付寶帳戶」或「銀行快付」,不 限繳納納稅義務人本人稅款,亦無法取消或更正
- 適用繳稅項目包含以下項目(納稅義務人可檢視稅單上 是否有支援行動支付APP繳納的QR code):
   國稅:綜合所得稅結算申報自繳稅款、綜合所得稅核定 補徵稅款、營業稅、遺產稅、贈與稅。
   地方稅:使用牌照稅、房屋稅、地價稅、土地增值稅、 契稅。
  - 國地稅:違章罰鍰。